## **Fee Payment**

A Fee Payment account is used in GEOS for only making payments. It has no other permissions other than making payments. As a part of a Fee Payment account, one can:

View and Submit online payments

Track account transactions

There is one exception, a Responsible Official (RO) does have access to a Fee Payment account and can designate other employees to having Fee Payment access.

| You are registered as:<br>* Account group: O Fee I | Payment O Preparer Responsible Official                                                                                                    |
|----------------------------------------------------|----------------------------------------------------------------------------------------------------|
| * Account type: Response RO/Owner for Trust Fund   | nsible Official for NPDES 🖉 Responsible Official for TitleV 🖉 Responsible Official for SIP 🖉 Fee Payment 🖉 RO/Owner fo<br>Reimbursement Request Save Account |
| Associated Facility List                           |                                                                                                    |
| You are Responsible Official for                   | he following facilities.                                                                                                    |

When logged into a Fee Payment account, you can start the process of making a payment by selecting the 'Make Online Payment' button

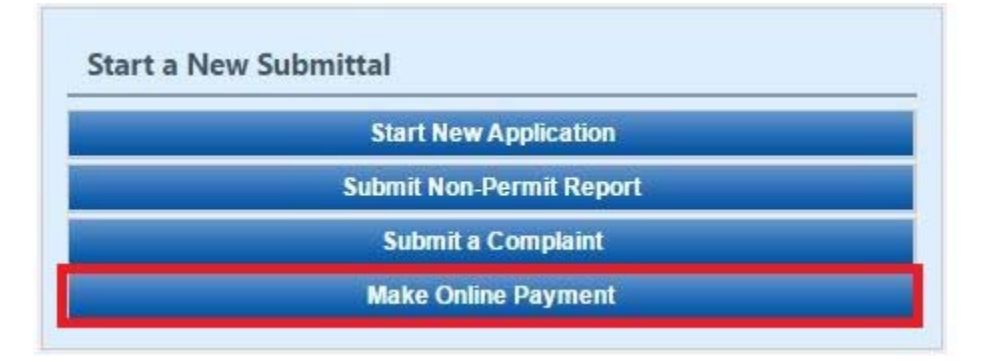

Under the Other Department Submittal Type List, select the blue Start button.

| Submittal >                | Open Submittals >                               | Start a New Subm                           | ittal                        |                          |                   |                       |                     |        |
|----------------------------|-------------------------------------------------|--------------------------------------------|------------------------------|--------------------------|-------------------|-----------------------|---------------------|--------|
| Click the "S<br>You can sa | Start" button to begi<br>ve a draft of your app | n creating your ap<br>lication/report at a | plication/re<br>any time for | port.<br>Future submissi | on.               |                       |                     |        |
| Keyword:                   |                                                 |                                            |                              |                          | (example: constru | ction, air, water, ar | nd land etc.)       |        |
|                            | E                                               | - Desidence to                             | 7.4.10                       | Program                  | Fee Doumont       | Submittal Type        | Online Daymont FIMS | Soarch |

## Other Department Submittal Type List

| Total 1 items    |       |  |  |  |
|------------------|-------|--|--|--|
| ORRO .           |       |  |  |  |
|                  | 3     |  |  |  |
|                  |       |  |  |  |
| Online Payment - | FIMS  |  |  |  |
|                  |       |  |  |  |
|                  | Start |  |  |  |
| 1                |       |  |  |  |

## Click Next on next screen

| Form L             | t Agency Comments                                                                                                    |
|--------------------|----------------------------------------------------------------------------------------------------|
| Арр                | ICATION FORM LIST (SUBMISSION ID: 42582)                                                                                                    |
| lf you l           | now what Form(s) you need for your application, please select them from the list below.                                                                                                    |
| lf you l<br>- GA E | O NOT know what form(s) you need for your application, please just click on <b>"Next"</b> button to complete the form online.<br>D staff will determine what forms need to be filled out based on your initial request. |
| All Ap             | icable Forms List                                                                                                    |
| 1                  | 🔂 Online Payment - FIMS                                                                                                    |
| Exit               | Save Next                                                                                                    |
|                    |                                                                                                    |

Next, enter the Account ID and Invoice number for online payment. Invoice number should be from application you submitted.

| FIMS Account/ Invoice Information |
|-----------------------------------|
| FIMS Account/ Invoice Information |
| Fim's Account invoice information |
|                                   |
| Account ID:                       |
| Invoice Number: Search            |

From there, you will see which fees will need to be paid. People will be able to utilize 3 forms of payment: check, money order and eCheck.

| itsta | nding Balance                                        |                                              |  |  |  |  |  |
|-------|------------------------------------------------------|----------------------------------------------|--|--|--|--|--|
|       | Blanket Notific                                      | ation Application (View Fee Schedule)        |  |  |  |  |  |
|       | Asbestos<br>Annual Asbestos Blanket Notification Fee |                                              |  |  |  |  |  |
| yme   | ent Method                                           |                                              |  |  |  |  |  |
| -     |                                                      |                                              |  |  |  |  |  |
|       | ee Amount:                                           |                                              |  |  |  |  |  |
| A     | mount Due:                                           |                                              |  |  |  |  |  |
| Т     | OTAL PAYA                                            | BLE:                                         |  |  |  |  |  |
|       |                                                      |                                              |  |  |  |  |  |
| Payr  | ment Method:                                         | T                                            |  |  |  |  |  |
| Exit  | Previous                                             | Check<br>Money Order<br>eCheck (ACH - NACHA) |  |  |  |  |  |

With the check and money order options, you will need to mail them. But, with the eCheck option, you will need to fill out the account type (checking or savings), account number, and bank routing number.

| Amount Due:                                        |                                  |  |
|----------------------------------------------------|----------------------------------|--|
| TOTAL PAYA                                         | BLE:                             |  |
|                                                    |                                  |  |
| Payment Method:                                    | eCheck (ACH - NACHA) 🔻           |  |
| Payment Method:<br>Account Type:                   | eCheck (ACH - NACHA) Bank Name:  |  |
| Payment Method:<br>Account Type:<br>Saving Account | eCheck (ACH - NACHA)  Bank Name: |  |

Once you submit your fee online, you can track it through Submittal tab and selecting Track Submitted Submittals

| Track Submitted                                           | Submittal List |         |                                                                |                       |                                                                    |                                                                            |                    |                |  |  |  |
|-----------------------------------------------------------|----------------|---------|----------------------------------------------------------------|-----------------------|--------------------------------------------------------------------|----------------------------------------------------------------------------|--------------------|----------------|--|--|--|
| Submittals<br>Monitor submitted submittals                | 1 - 3 of 3 it  | em(s)   |                                                                |                       |                                                                    |                                                                            |                    |                |  |  |  |
|                                                           |                | Payment | Submittal Information                                          | Facility Info.        | Туре                                                               | RO Info.                                                                   | Review Status      | Submittal Name |  |  |  |
| Manage Permits/Certs.                                     | View           |         | 42592 - Tire Carrier Permit<br>App Type:                       | MOHAWK IND-DURKAN PAT | <ul> <li>Tire Carrier</li> <li>Submitted on: 11/10/2016</li> </ul> | Jarred Jackson 405 Virgil Dr , Dalton , 30721                              | Partial Submittal  |                |  |  |  |
| Correspondence Msg<br>Monitor correspondence Msg          | View           | Payment | 42631 - Asbestos Blanket Notification Application<br>App Type: | MOHAWK IND-DURKAN PAT | <ul> <li>Asbestos</li> <li>Submitted on: 11/10/2016</li> </ul>     | <ul> <li>Jarred Jackson</li> <li>405 Virgil Dr , Dalton , 30721</li> </ul> | Partial Submittal  |                |  |  |  |
| Email History<br>Track emails for submitted<br>submittals | View           |         | 42616 - Asbestos Blanket Notification Application<br>App Type: | MOHAWK IND-DURKAN PAT | <ul> <li>Asbestos</li> <li>Submitted on: 11/08/2016</li> </ul>     | Jarred Jackson 405 Virgil Dr , Dalton , 30721                              | Complete Submittal |                |  |  |  |